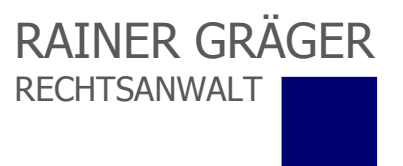

### **Einrichtung des Zugangs zur WEB-AKTE**

Die Einrichtung des persönlichen Zugangs zur **WEB-AKTE** erfolgt nach schriftlicher Beauftragung durch die Kanzlei. Die für den Zugang erforderlichen Daten werden nach Eingang des Auftrages wahlweise

per E-Mail an eine zuvor angegebene Adresse oder
per telefonischer Benachrichtigung.

übermittelt.

Nach Erhalt Ihrer Zugangsdaten, bestehend aus einem

■ feststehenden Benutzernamen und

änderbaren Passwort

kann von jedem Computer mit Zugang zum Internet die Möglichkeit zum Zugang zu den für den Zugriff bereitgestellten Inhalten der Akte(n) genutzt werden.

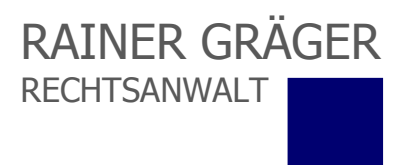

## **Der Zugang zur WEB-AKTE**

ist über die Seite der Kanzlei unter der Adresse **www.ra-graeger.de**, dort den Menüpunkt **MANDANTEN-LOGIN** / **WEB-AKTE** zu erreichen. In dem sich öffnenden Anmeldefenster sind die persönlichen Zugangsdaten einzugeben:

| RAINER GRÄGER<br>RECHTSANWALT                                                                                                    |
|----------------------------------------------------------------------------------------------------|
| Startseite                                                                                                    |
| Anmeldung WebAkte Benutzername: Passwort: Benutzername Passwort vergessen Passwort vergessen                                                                                                    |
| Komfort-Anmeldung       Ich möchte auf diesem Computer         Benutzername speichern       Ich möchte auf diesem Computer         Immer eingeloggt bleiben,       immer eingeloggt bleiben,         bis ich mich in der WebAkte abmelde |
| > ANMELDEN                                                                                                    |

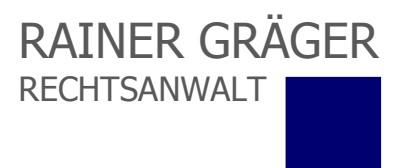

Nach dem Login erscheint automatisch der Bereich **Posteingang**, der anzeigt, ob neue Nachrichten bereitstehen.

/

| Akten, e <u>ungelesene Mitteilungen</u> (s)     | Sucher |
|-------------------------------------------------|--------|
| Posteingang   Meine Akten   Abmelden            |        |
| Posteingang 🥝                                   |        |
| Es liegen keine neuen Mitteilungen für Sie vor! |        |
|                                                 |        |
|                                                 |        |
| ma failer                                       |        |
| the Contraction of                              |        |
| 11 IN IN                                        |        |
|                                                 |        |
| and the O state                                 |        |
| 3.1.2                                           |        |
| After h.                                        |        |
|                                                 |        |
|                                                 |        |

Sind neue Nachrichten vorhanden, können diese durch Auswahl des Menüpunktes "Posteingang" geöffnet werden.

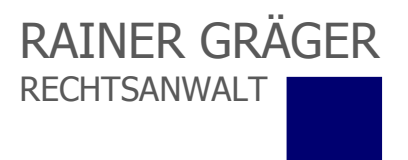

# **Funktionen der WEB-AKTE**

An jeder Stelle innerhalb Ihrer **WEB-AKTE** besteht Zugriffsmöglichkeit auf die drei Grundfunktionen **Posteingang**, **Meine Akten** und **Abmelden**.

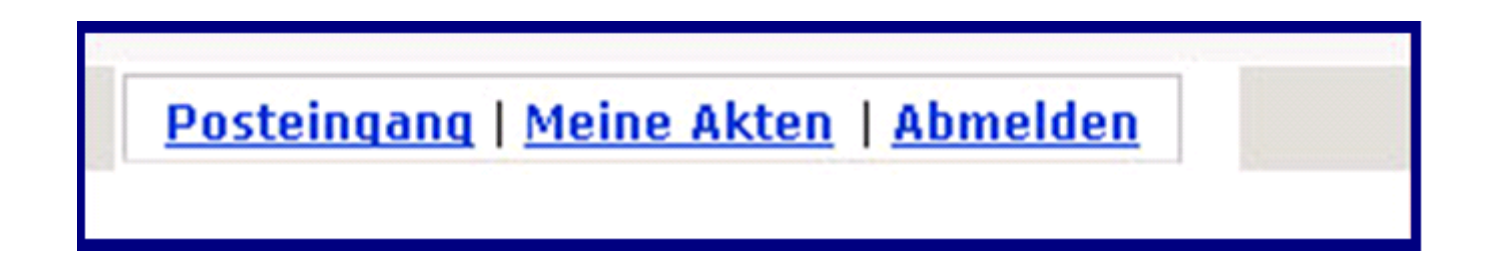

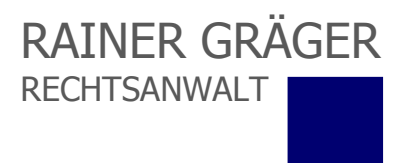

# Der Bereich "Meine Akten"

Durch Anklicken der Option **Meine Akten** öffnet sich der Aktenbereich. Durch einen weiteren Klick auf eine Akte wird diese geöffnet. Alle innerhalb einer Akte gespeicherten Dokumente erscheinen in chronologischer Reihenfolge.

| VebAkte von Rechtsanwalt   1                                      | LAkten, O <u>ungelesene Mitteilungen</u> 🕙 | Suchen                                                                       |
|-------------------------------------------------------------------|--------------------------------------------|------------------------------------------------------------------------------|
| Posteingang   <u>Meine Akten</u>   <u>Konfe</u>                   | renzen   Abmelden Quickfinder:             |                                                                              |
| urück                                                             | Aktenansicht 🥝                             |                                                                              |
| Akte: 60/06 - Muster - Akte • • • • • • • • • • • • • • • • • • • | ungelesen                                  | Akte bearbeiten:<br><u>Mitteilung hinzufügen</u><br><u>Archivieren (ZIP)</u> |
| Mitteilung 🛦                                                      | Anhang                                     | Datum V                                                                      |
| Textnachricht                                                     |                                            | 29.04.2006 11:25ł                                                            |
| E Schreiben                                                       | EATemp9015.PDF                             | 29.04.2006 11:29                                                             |
| ■ <u>Prospekt</u>                                                 | TeATemp9146.pdf                            | 02.05.2006 10:47h                                                            |

Dokumente und Datei-Anhänge werden durch Anklicken geöffnet. Geöffnete Dokumente können auf dem lokalen Computer gespeichert werden. Durch das Speichern eines Dokumentes wird das Dokument <u>nicht</u> aus dem **Mandantenbereich** gelöscht. Weitere Optionen stehen unter "Akte bearbeiten" zur Verfügung.

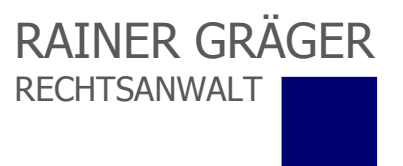

#### **Eine Antwort auf eine Nachricht versenden**

Möchten Sie auf eine Nachricht antworten, dann öffnen Sie diese zunächst durch Anklicken und wählen sodann die Funktion **Antworten** im Bereich **Aktionen**. Sie gelangen dann in das entsprechende Dialogfenster.

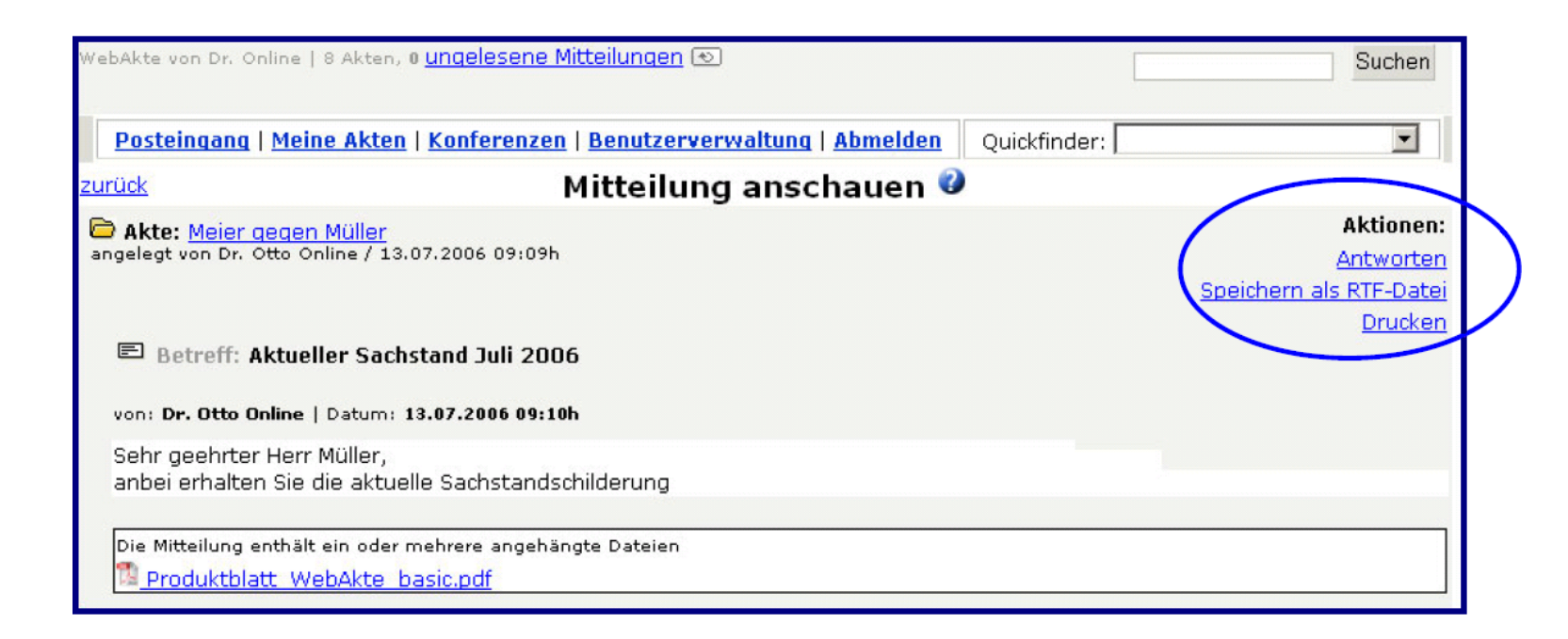

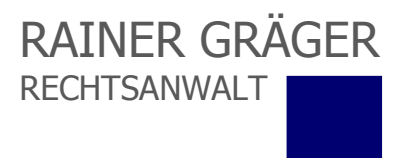

#### **Neue Nachrichten erstellen**

Im dem sich hiernach öffnenden Dialogfenster kann nun der Nachrichtentext eingeben werden. Über die Option **"Durchsuchen**" kann der Nachricht eine lokal gespeicherte Datei angefügt werden. Mehrere Dateien können über die Option **"mehr**" angehängt werden. Insgesamt können auf diese Weise bis zu 10 einzelne Dateien angefügt werden.

| uruck Mitteilung in die Akte einstellen 🥝         |                                                                                                    |  |
|---------------------------------------------------|----------------------------------------------------------------------------------------------------|--|
| C Akte: <u>Meier gegen Müller</u><br>angelegt von |                                                                                                    |  |
|                                                   |                                                                                                    |  |
| Betreff:                                          | Ihr Schreiben vom 21.04.2010                                                                                                    |  |
| Text                                              | Ich danke für Ihr im Betreff bezeichnetes Schreiben und werde mich hierzu morgen telefonisch mit Ihnen in Verbindung setzen.<br>Mit freundlichen Grüßen |  |
| Datei:<br>(max 10 MB Dateigröße)                  | Uurchsuchen                                                                                                    |  |
| Abbrechen Absend                                  | en                                                                                                    |  |

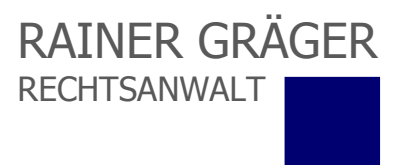

### Neue Nachrichten in die WEB-AKTE einstellen

Wenn Sie eine neue Nachricht in Ihrem **Mandantenbereich** einstellen möchten, dann wählen Sie innerhalb der Aktenansicht die Aktion **Mitteilung hinzufügen**. Nachdem Sie diese Aktion angeklickt haben, öffnet sich das Dialogfenster wie im vorherigen Abschnitt beschrieben.

| VebAkte von Rechtsanwalt   1                                      | 1 Akten, 0 <u>ungelesene Mitteilungen</u> 💌 | Suchen                                                                       |
|-------------------------------------------------------------------|---------------------------------------------|------------------------------------------------------------------------------|
| Posteingang   <u>Meine Akten</u>   <u>Konfe</u>                   | erenzen   <u>Abmelden</u> Quickfinder:      |                                                                              |
| turück                                                            | Aktenansicht 🥝                              |                                                                              |
| Akte: 60/06 - Muster - Akte ett gedruckte Aktenbeiträge sind noch | nungelesen                                  | Akte bearbeiten:<br><u>Mitteilung hinzufügen</u><br><u>Archivieren (ZIP)</u> |
| Mitteilung 🛦                                                      | Anhang                                      | Datum T                                                                      |
| Textnachricht                                                     |                                             | 29.04.2006 11:25h                                                            |
| Schreiben                                                         | 🛱 EATemp9015.PDF                            | 29.04.2006 11:29h                                                            |
| ■ Prospekt                                                        | B <u>EATemp9146.pdf</u>                     | 02.05.2006 10:47h                                                            |

Durch Klicken auf **Mitteilung hinzufügen** können Sie eine Nachricht zu einer Akte einstellen.

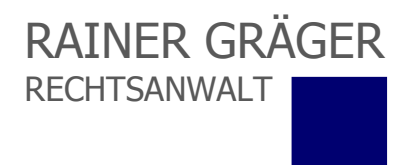

# **Archivieren der WEB-AKTE**

Nach Abschluss des Mandats können Sie Ihren persönliche **Mandantenbereich** durch Klicken auf **Archivieren** in Form einer komprimierten ZIP-Datei auf Ihrem Computer speichern.

| VebAkte von Rechtsanwalt   1 Akten, 0 <u>ungelesene</u>                          | Mitteilungen 💿           | Suchen                                                                       |
|----------------------------------------------------------------------------------|--------------------------|------------------------------------------------------------------------------|
| Posteingang   <u>Meine Akten</u>   <u>Konferenzen</u>   <u>Abmelden</u>          | Quickfinder:             |                                                                              |
| <u>turück</u>                                                                    | Aktenansicht 🥝           |                                                                              |
| 🗁 Akte: 60/06 - Muster - Akte<br>ett gedruckte Aktenbeiträge sind noch ungelesen |                          | Akte bearbeiten:<br><u>Mitteilung hinzufügen</u><br><u>Archivieren (ZIP)</u> |
| <u>Mitteilung</u> 🛦                                                              | Anhang                   | <u>Batum</u> #                                                               |
| Textnachricht                                                                    |                          | 29.04.2006 11:25h                                                            |
| Schreiben                                                                        | 🔯 EATemp9015.PDF         | 29.04.2006 11:29h                                                            |
| Prospekt                                                                         | 12 <u>EATemp9146.pdf</u> | 02.05.2006 10:47h                                                            |

Hinweis: Durch die Funktion "Archivieren" wird Ihr **Mandantenbereich** nicht automatisch gelöscht. Die Deaktivierung des **Mandantenbereichs** erfolgt erst nach vorausgegangener Mitteilung von Seiten der Kanzlei.

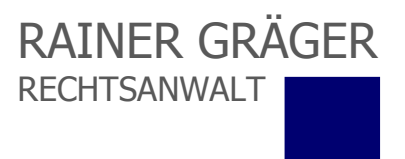

Bei weiteren Fragen rund um Ihre **WEB-AKTE** wenden Sie sich bitte persönlich an die Kanzlei. Für die Nutzung gelten die **Nutzungsbedingungen**, die Sie in der **WEB-AKTE** unter dem Link **Nutzungsbedingungen** finden.

#### RAINER GRÄGER, LL.M. (H.K.) RECHTSANWALT

Fachanwalt für Medizinrecht Friedrichstraße 204 • 10117 Berlin Telefon: +49 (0)30 493013-53 Telefax: +49 (0)30 493013-59 info@ra-graeger.de www.ra-graeger.de